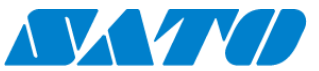

# Printer Registration manual for On-demand (QR/NFC)

## -CT4-LX-

- **1.** Configure the SOS setting
- (1) Display SOS menu

Settings  $\Rightarrow$  Interface  $\Rightarrow$  Network  $\Rightarrow$  Services  $\Rightarrow$  Online Services

(2) Set SOS Mode as "On-Demand"

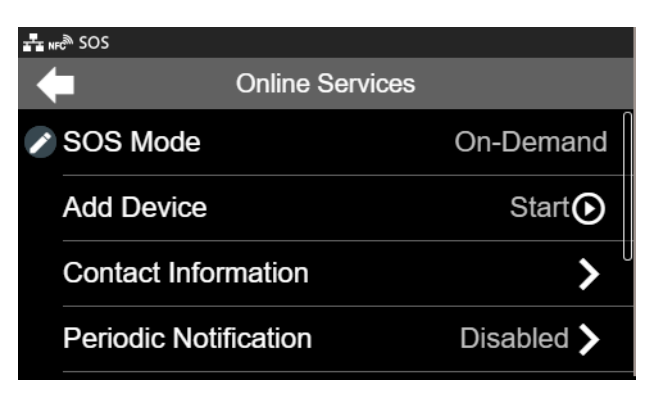

(3) Select "Add Device" and keep showing QR code(Serial Number on the display)

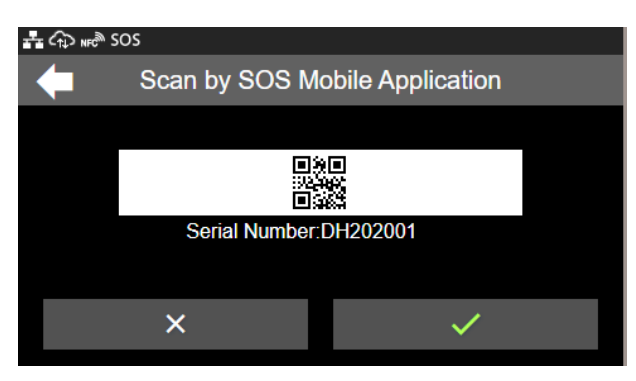

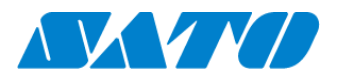

# Printer registration with SOS Smart App

- 1. Log in to SOS Smart App
- Startup SOS Smart App and log-in. Select Add printer.
- Select "On-demand".

| SOS SATO TEST Company<br>Toru Okada | SOS<br>SATO TEST Company<br>Toru Okada |   | SATO TEST Company                       |
|-------------------------------------|----------------------------------------|---|-----------------------------------------|
| 🖶 Daily Checkup 🔰                   | Add printer                            |   | On-demand QR                            |
| i≣ Asset management >               | Real-time                              | > | 1 Serial number                         |
| 🖶 Add printer 💦 📎                   | Real-time(Light)                       | > |                                         |
| ${\cal O}$ Clone application $>$    | On-demand                              | > | PIN code                                |
| Dashboard                           |                                        |   | Get a PIN * * * *                       |
| Ů Logout →                          |                                        |   | Discourse the DIN and a set the printer |
| a Term & condition >                |                                        |   | screen.                                 |
| Version 11.1.2                      |                                        |   |                                         |
|                                     |                                        |   |                                         |

# 2. Scan NFC/QR Code

#### <Case 1:NFC>

Please make sure that NFC icon is blinking. If not, please check your mobile that NFC

function is enabled.

make sure that the NFC icon is blinking.

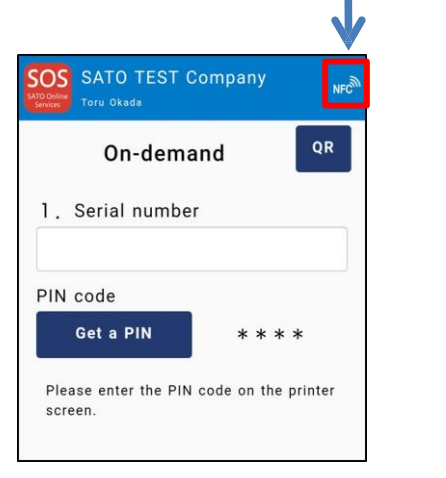

Overlap the NFC logo on the mobile and CT4-LX logo.

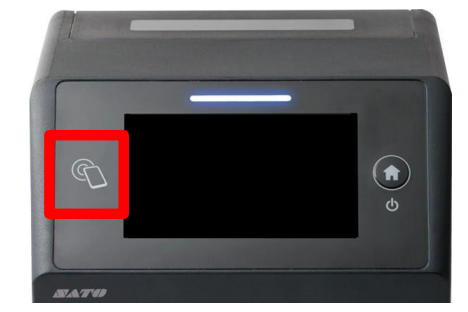

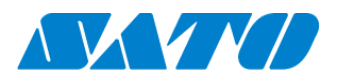

When NFC is scanned properly, Mobile App displays the registration page as following. Make sure that the printer's serial number is correct. After that select the location. (And modify a device name if necessary)

If it is OK, tap Add button.

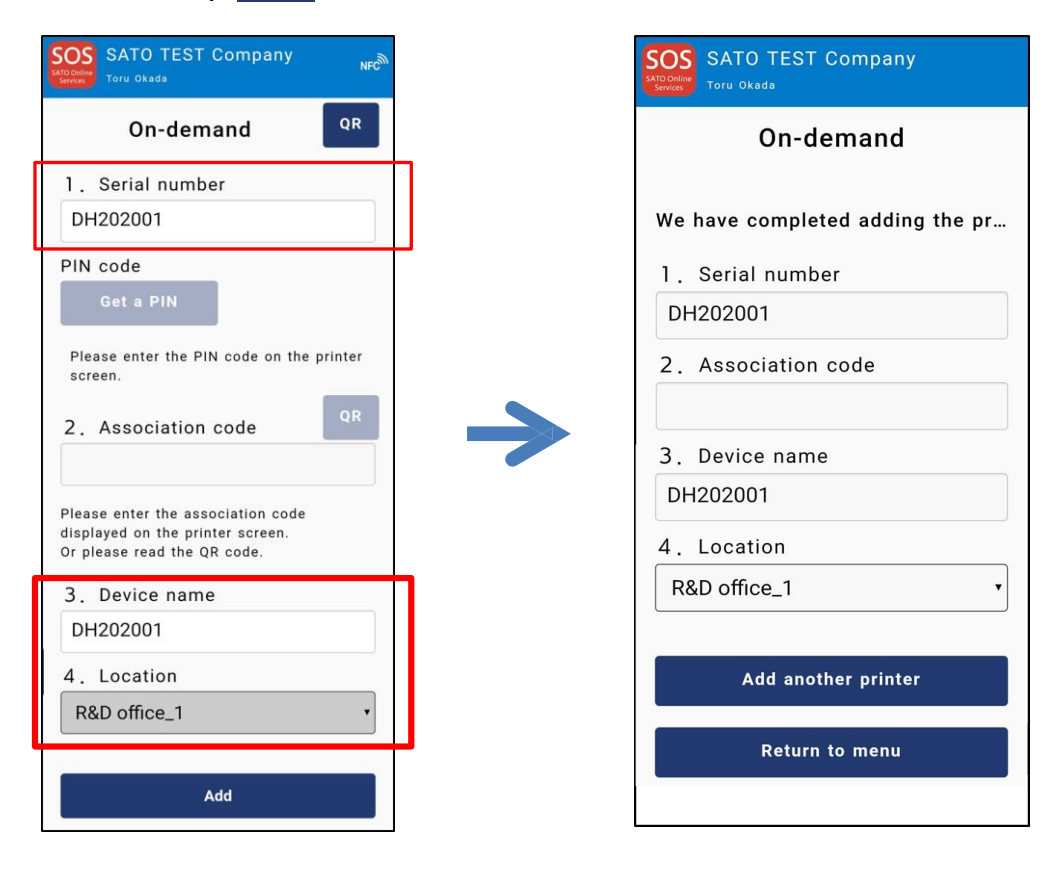

<Case 2:QR code>

If your mobile doesn't have NFC function, it is also available to register with Mobile App by using QR code.

1) Tap 🗬 button then QR scanner will be launched.

Scan the QR code which is displayed on the printer. (1.-(3))

2) Tap Get a PIN button to show a PIN code which needs to enter on the printer.

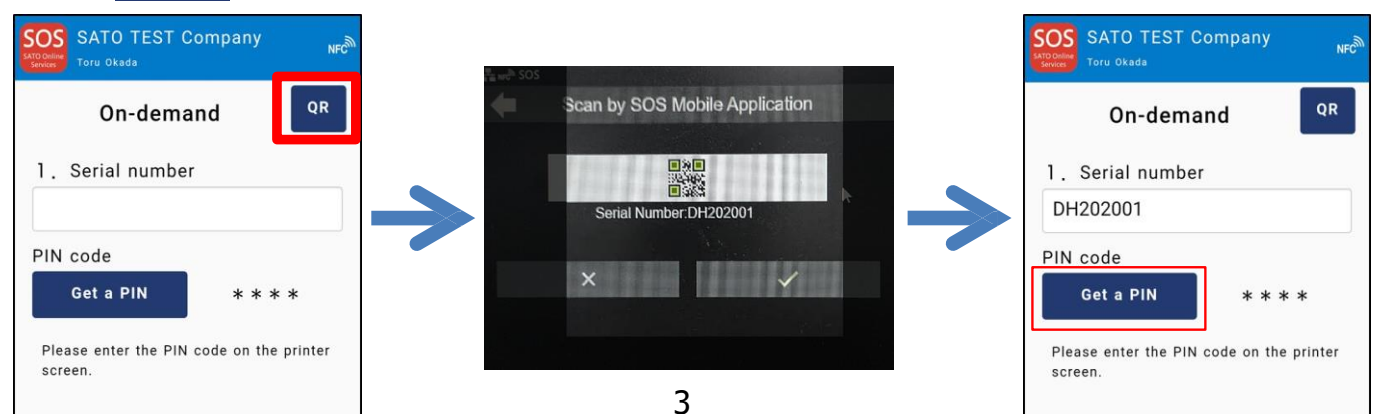

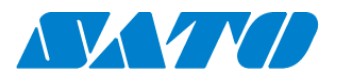

3) Tap 💁 button(bottom) then, QR scanner will be launched again.

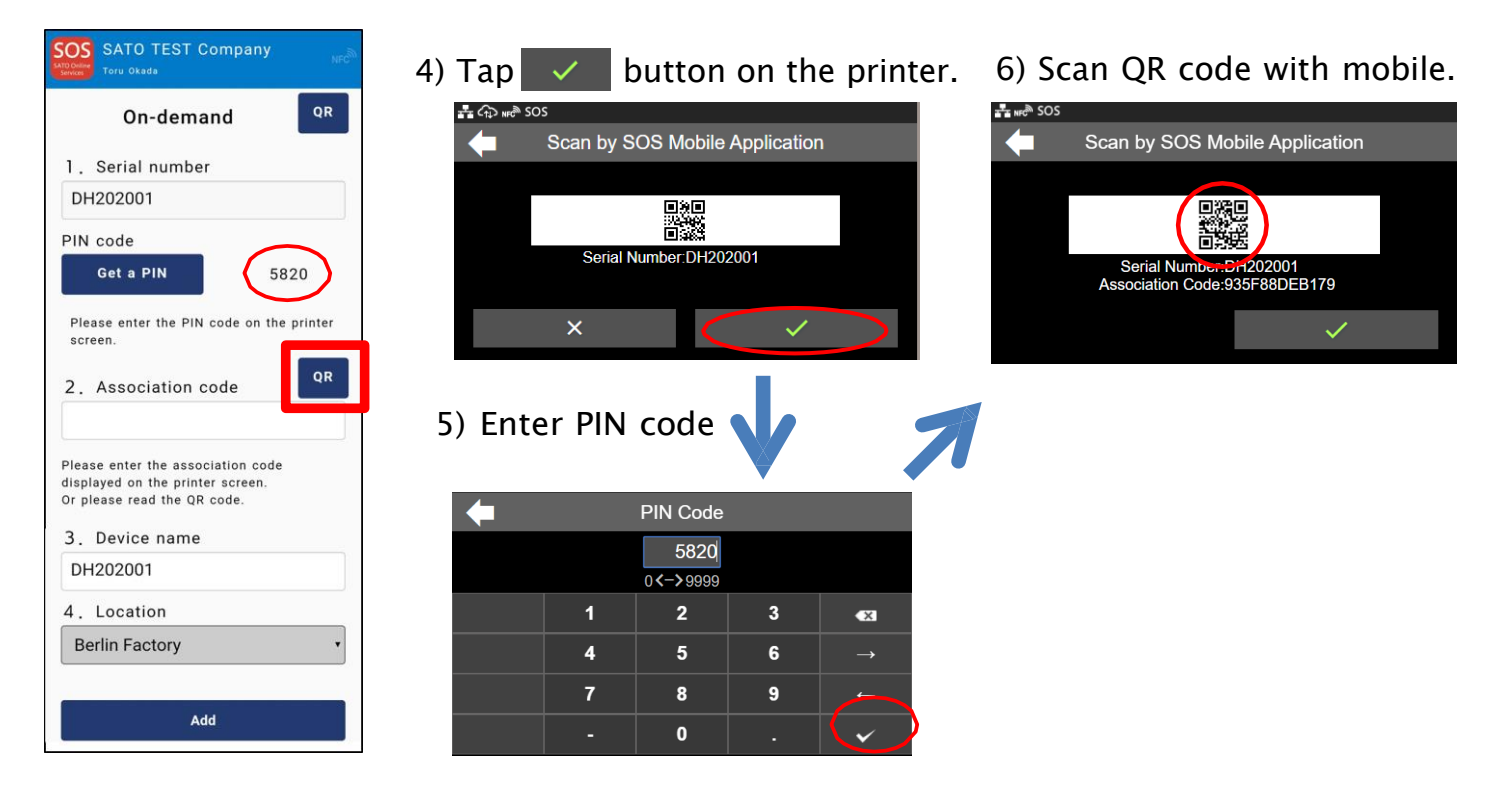

7) Select "Location" and modify a Device name if necessary.
After that, tap Add button and then the registration is complete.
Please make sure that the printer is on the device list.(menu > dashboard)

| SATO TEST Company                                                  | SOS SATO TEST Company           |
|--------------------------------------------------------------------|---------------------------------|
| On-demand QR                                                       | On-demand                       |
| 1. Serial number                                                   |                                 |
| DH202001                                                           | We have completed adding the pr |
| PIN code                                                           | 1. Serial number                |
| Get a PIN 5820                                                     | DH202001                        |
| Please enter the PIN code on the printer                           | 2. Association code             |
| screen.                                                            | 935F88DEB179                    |
| 2. Association code                                                | 3. Device name                  |
| 935F88DEB179                                                       | DH202001                        |
| Please enter the association code displayed on the printer screen. | 4. Location                     |
| Or please read the QR code.                                        | R&D office_1                    |
| DH202001                                                           |                                 |
| 4. Location                                                        | Add another printer             |
| R&D office_1 •                                                     | Return to menu                  |
|                                                                    |                                 |
| Add                                                                | 4                               |

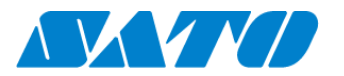

# **Printer registration from PC**

## 1. Login to SATO Online Services

Login URL will be provided from SATO or your Business Partner.

|                                                                                                    | Lington                                                                                                   |
|----------------------------------------------------------------------------------------------------|----------------------------------------------------------------------------------------------------|
| Welcome.                                                                                                    |                                                                                                    |
| On September 17th, SOS has been renewed. If you already<br>in before, please reset your password at the login page sh<br>changed. So, after you have logged in, please bookmark th<br>Please reset the password from here. | have an ID and have not yet logged<br>own. Further, the sub-domain has<br>le page and remove the old one. |
|                                                                                                    | No. 10                                                                                                    |
| tagen with your 104 account                                                                                                    |                                                                                                    |
| ( mpl                                                                                                    |                                                                                                    |
| Personal d                                                                                                    |                                                                                                    |
| Hay logard in                                                                                                    |                                                                                                    |
| Leger                                                                                                    |                                                                                                    |
|                                                                                                    |                                                                                                    |

Enter email address and password.

#### 2. Register Locations

(1) Go to "Manage Locations" and click 🔮 button.

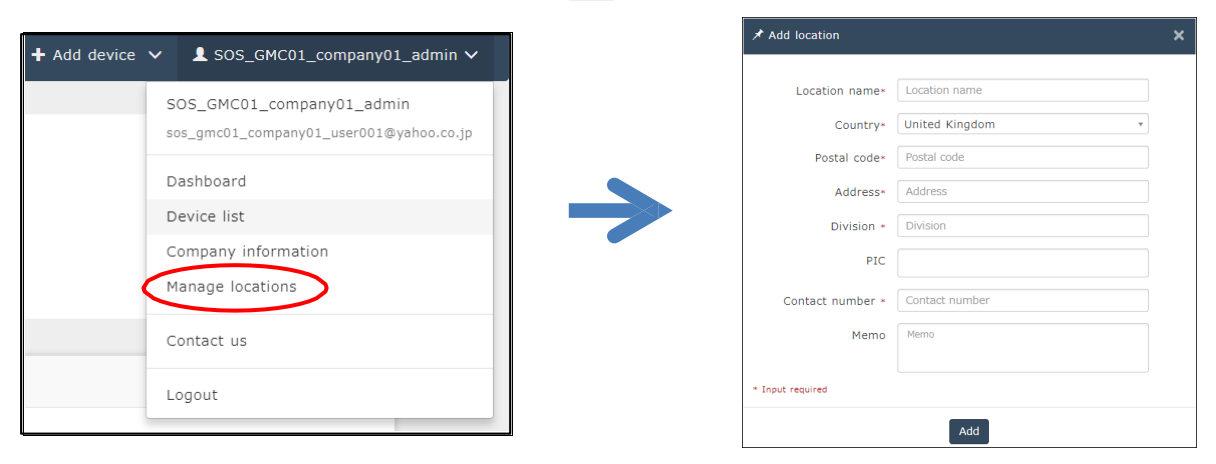

(2) Enter necessary information and click Add to complete.

# 3. Register printer

(1) Go to "+ Add device" and select "On-demand/Light" as following.

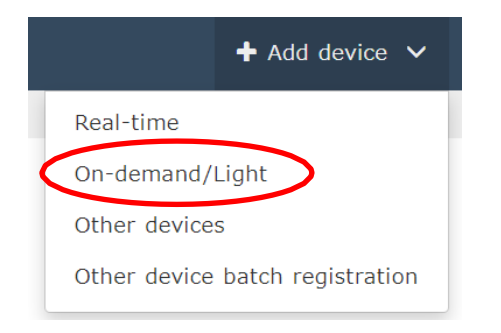

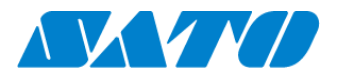

(2) Enter Serial number and click Code button, then shows the PIN code.

After that, enter this PIN code to the printer.

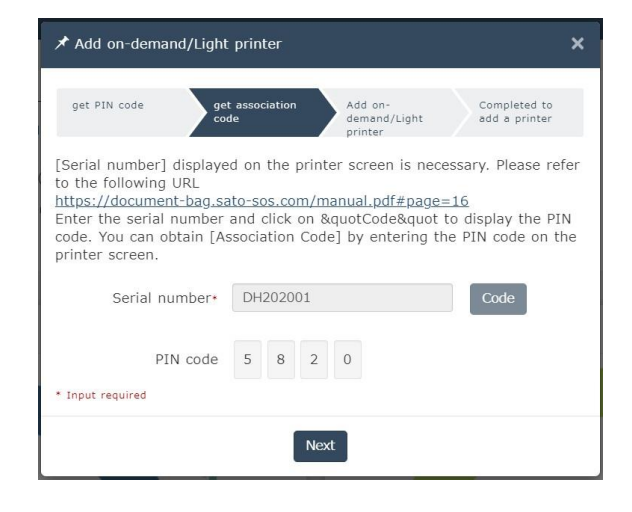

|   | Printer display           |   |   |               |  |  |  |  |
|---|---------------------------|---|---|---------------|--|--|--|--|
| - | PIN Code                  |   |   |               |  |  |  |  |
|   | <b>5820</b><br>0 <-> 9999 |   |   |               |  |  |  |  |
|   | 1                         | 2 | 3 | •×            |  |  |  |  |
|   | 4                         | 5 | 6 | $\rightarrow$ |  |  |  |  |
|   | 7                         | 8 | 9 | <b>←</b>      |  |  |  |  |
|   | -                         | 0 |   | $( \cdot )$   |  |  |  |  |

### (3) Enter a printer information.

After fill in the required information, click Add button.

| 🖈 Add on-demand,                                                        | /Light                        | printer                                       |                                                       |                             | ×       |
|-------------------------------------------------------------------------|-------------------------------|-----------------------------------------------|-------------------------------------------------------|-----------------------------|---------|
| get PIN code                                                            | get<br>cod                    | association<br>e                              | Add on-<br>demand/Light<br>printer                    | Completed t<br>add a printe | 0<br>!r |
| Please enter the [A<br>code on the printer<br><u>https://document-t</u> | Associa<br>r first.<br>bag.sa | ntion code] h<br>before getti<br>to-sos.com/n | ere. It is require<br>ng that code<br>manual.pdf#page | d to enter the<br>e=16      | PIN     |
| Serial nun                                                              | nber                          | DH202001                                      |                                                       |                             |         |
| PIN                                                                     | code                          | 5820                                          |                                                       |                             |         |
| Association c                                                           | ode*                          | e* 935F88DEB179                               |                                                       |                             |         |
| Device na                                                               | ime*                          | Test CT4-LX                                   |                                                       |                             |         |
| Locat                                                                   | ion*                          | R&D office                                    | _1                                                    | Ŧ                           |         |
| Me                                                                      | mo1                           | DEMO UNIT                                     |                                                       |                             |         |
| Me                                                                      | mo2                           |                                               |                                                       |                             |         |
| Ме                                                                      | mo3                           |                                               |                                                       |                             |         |
| * Input required                                                        |                               |                                               |                                                       |                             |         |
|                                                                         |                               | A                                             | dd                                                    |                             |         |

#### **Required items**

- Serial number
- Association code
- Device name
- in order to identify the printer - Location
  - where the printer is installed

#### Registration completed

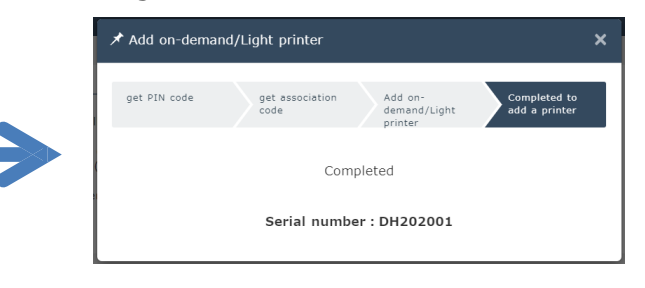

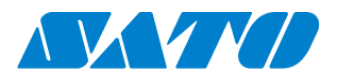

#### 4. Confirm the registraion

Go to "Device list" from the menu and check the printer.

| 🕇 Add dev  | vice 🗸 💄 Toru Okad                | la 🗸             |                  |          |                 |                        |           |
|------------|-----------------------------------|------------------|------------------|----------|-----------------|------------------------|-----------|
|            | Toru Okada<br>peechannel@gmail.co | om               |                  |          |                 |                        |           |
| 202001     | Dashboard                         |                  |                  |          |                 |                        |           |
|            | Company informat                  | tion             |                  |          |                 |                        |           |
|            | Manage locations                  |                  |                  |          |                 |                        |           |
|            | Contact us                        |                  |                  |          |                 |                        |           |
|            | Logout                            |                  |                  |          |                 |                        |           |
| Display 1  | to 2 of 3 C                       |                  |                  | Asset    | management list | ↓ Device list          | DH202001  |
| Serial num | nber 11 Device name 11 S          | SOS type 🕼       | Model name 🕼     | Status 1 | Location 1      | Last connection date 1 | 011202001 |
| DH202001   | Test CT4-LX                       | Real-time(Light) | CT4-LX TT 305dpi | OFFLINE  | R&D office_1    | 2019-12-19 09:15:52    |           |

Registration process is complete.

Please refer below URL link for more information.

https://www.sato-sos.com/en/support/sos\_usermanual.pdf